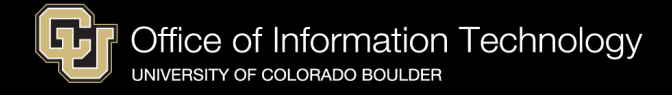

## Windows Reset Guide

To reset a Windows 10 or 11 device, use the "Reset this PC" feature built in to Windows. **This will wipe all data from the device and send it back to the original out of box experience** so a new user can configure the device. This process can also be used to easily troubleshoot problems with the operating system.

First type 'Reset' into the start menu and select the 'Reset this PC' option

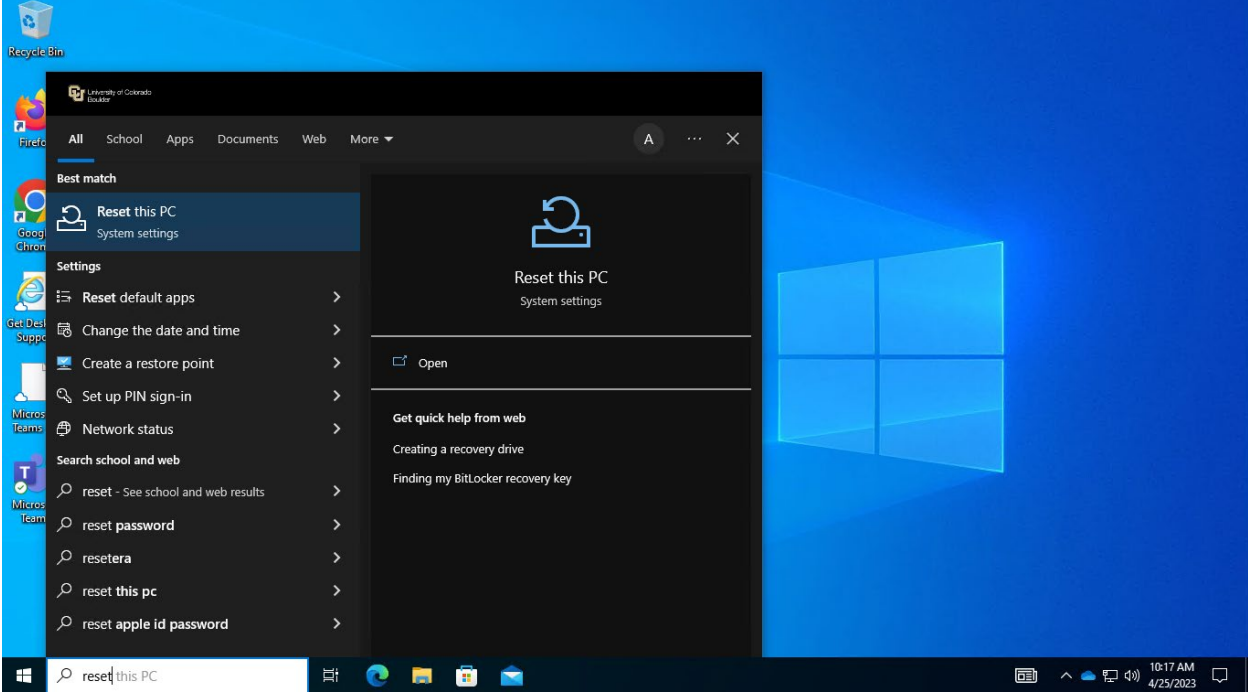

Next, select 'Get Started'

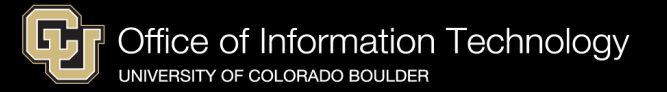

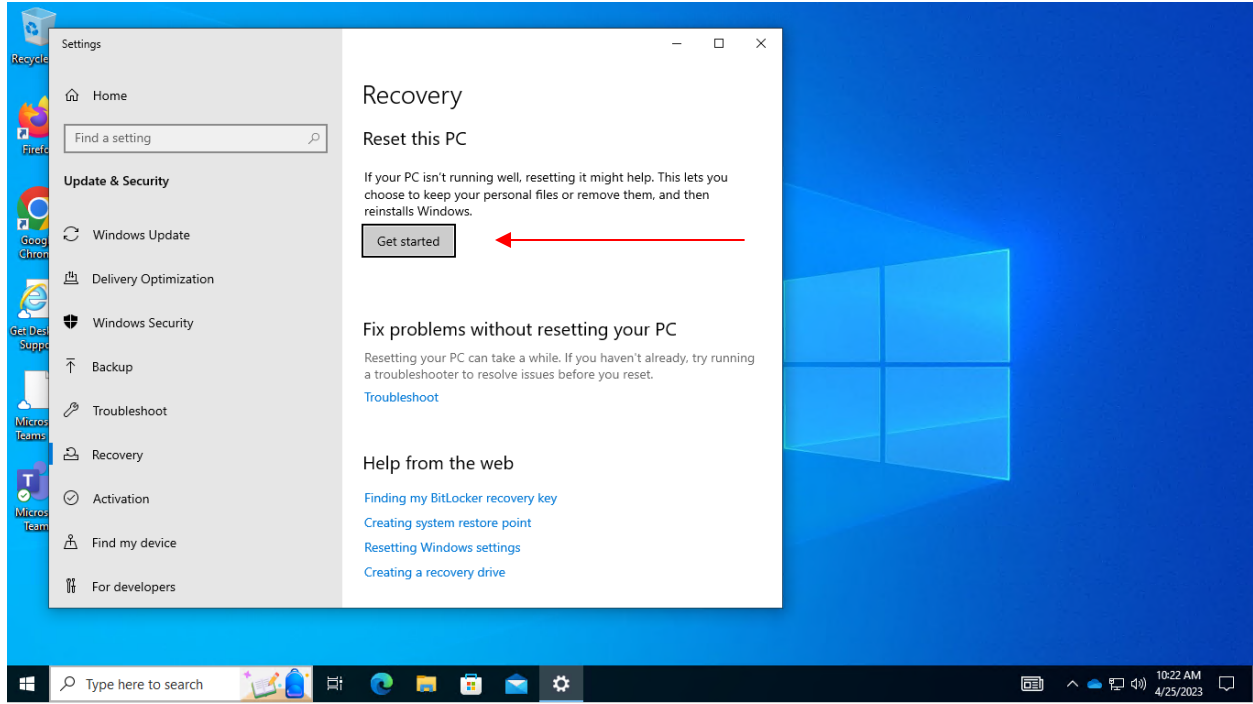

Select the 'Remove Everything' option. The 'Keep my files' option does not work consistently and isn't recommended.

Reset this PC

| keep my nies      |                                |                |  |
|-------------------|--------------------------------|----------------|--|
| Removes apps and  | d settings, but keeps your p   | ersonal files. |  |
| Remove everythi   | na                             |                |  |
| Removes all of yo | ur personal files, apps, and s | settings.      |  |
|                   |                                |                |  |
|                   |                                |                |  |
|                   |                                |                |  |
|                   |                                |                |  |
|                   |                                |                |  |
|                   |                                |                |  |
|                   |                                |                |  |

The 'Cloud Download' option is preferred here as it will download a clean copy of Windows. Periodically this will fail, in that case try the local reinstall option.

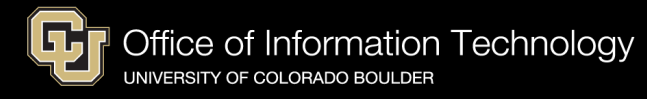

Reset this PC

| Cloud download<br>Download and reinsta          | II Windows                |  |  |
|-------------------------------------------------|---------------------------|--|--|
| <b>Local reinstall</b><br>Reinstall Windows fro | m this device             |  |  |
| oud download can us                             | e more than 4 GB of data. |  |  |
|                                                 |                           |  |  |
|                                                 |                           |  |  |

If you are confident you have backed up all of your data and are ready to proceed, select 'Next'. This is your last chance to remove data from the device before it is wiped.

Reset this PC

| Additional settings                                               |      |      |        |
|-------------------------------------------------------------------|------|------|--------|
| Current settings:                                                 |      |      |        |
| <ul> <li>Remove apps and files. Do not clean the drive</li> </ul> | 2    |      |        |
| <ul> <li>Reinstall Windows from this device</li> </ul>            |      |      |        |
| Change settings                                                   |      |      |        |
|                                                                   |      |      |        |
|                                                                   |      |      |        |
|                                                                   |      |      |        |
|                                                                   |      |      |        |
|                                                                   |      |      |        |
|                                                                   |      |      |        |
| Learn more                                                        | Back | Next | Cancel |

Finally click 'Reset' to begin resetting the device. This process will take around thirty minutes. When it completes, the device will be sitting at the initial set up screen for a new Windows device.

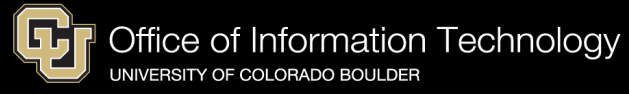

Reset this PC

| Ready to reset this PC                                               |       |        |
|----------------------------------------------------------------------|-------|--------|
| Resetting will:                                                      |       |        |
| Remove all the personal files and user accounts on this PC           |       |        |
| <ul> <li>Remove any changes made to settings</li> </ul>              |       |        |
| Remove all apps and programs                                         |       |        |
| Reinstall Windows from this device                                   |       |        |
| Note:                                                                |       |        |
| <ul> <li>This will take a while and your PC will restart.</li> </ul> |       |        |
| <ul> <li>BitLocker drive encryption will be turned off.</li> </ul>   |       |        |
|                                                                      |       |        |
|                                                                      |       |        |
|                                                                      |       |        |
| Learn more                                                           | Reset | Cancel |

When the machine is re-enrolled through AP, it will have a new computer name and object. Any group memberships that the machine was in, notably including security exemptions, will be reset.

## Windows Setup Guide

To setup your Secure computer, please follow the **Remote Setup Guide (PC)** at <u>https://oit.colorado.edu/node/27571</u>.